## 专利授权文本下载说明

1、登录国家知识产权局网站,网站地址: https://www.cnipa.gov.cn/。

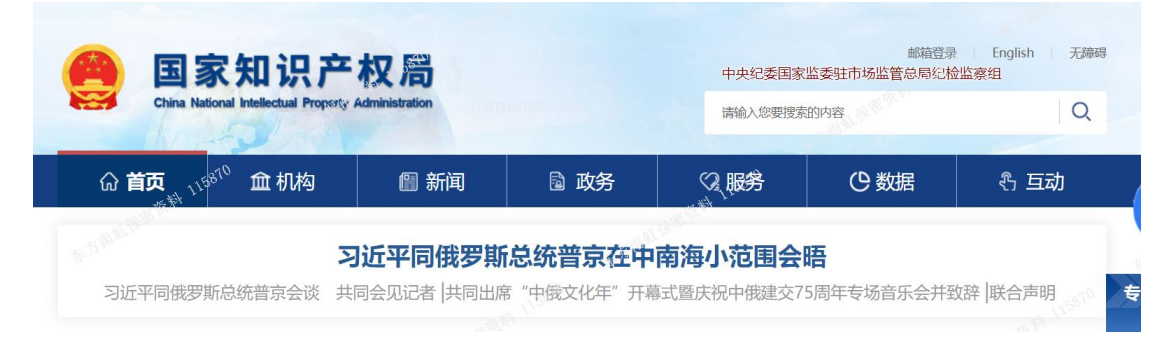

2、在国家知识产权局网站首页政府服务板块找到专利模块,点击专利检索。

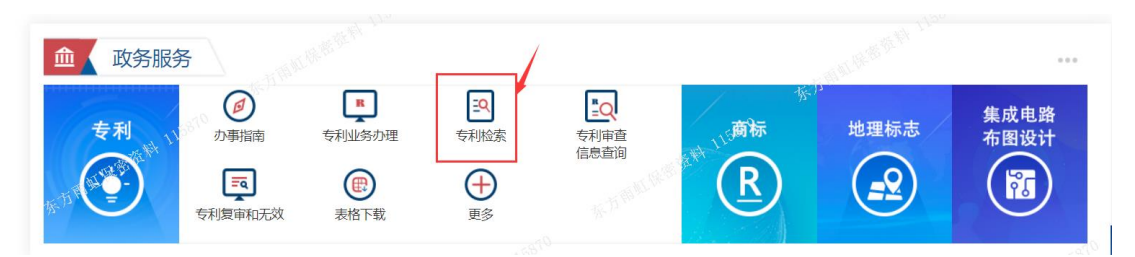

3、进入专利检索及分析页面,注册后进行登录即可检索和下载专利。

| 专利检索及分析 Q | ‱ ∨ 园 分析 ∨ □ 為□TI具☆ <sup>ji和***</sup>                       | ·登录 <sup>414</sup> 注册 | 🧐 中文 🗸 |
|-----------|-------------------------------------------------------------|-----------------------|--------|
|           | 专利检索及分析   常规检索<br>Patent Search and Analysis                |                       |        |
|           |                                                             |                       |        |
|           | ⊕ 数据范围 > 请输入关键词、申请与/公开号、申请人/发明人、申请日/公开日、IPC分 Q 检索 检索模式:自动识别 |                       |        |

4、将专利号放入检索框内,点击检索。

| 专利检索及分析 | Q 檢索 ~ 园 分析 ~ □ hhītļ 🖓 <sup>1 和 ~</sup>   | ·靈豪 <sup>化化化</sup> 注册 🥌 中3 |
|---------|--------------------------------------------|----------------------------|
|         |                                            |                            |
|         | 专利检索及分析<br>Patent Search and Analysis 常规检索 | 袁                          |
|         |                                            |                            |
|         | 自动识别检索要素申请号公开号中请人发明人发明名称                   |                            |
|         | 截然范围 ~ 201621011538.3                      | Q 检索                       |

5、进入检索结果页面,点击公开号。

| 10 E | 利检索及分析 〇 检            | 素 ∨ □□ 分析 ∨ □□ 推                   | UITH SJIMSL.                                                                                    |               |            | 16 1 × 6 1                | 文 ~ |
|------|-----------------------|------------------------------------|-------------------------------------------------------------------------------------------------|---------------|------------|---------------------------|-----|
|      | Q 常规检索 / 检索结          | 課                                  |                                                                                                 |               | week there |                           |     |
|      | ▼ 筛选<br>专利类型: 发明 实用新型 | !  外观设计  有效专利: 有效                  | 无效                                                                                              |               |            |                           |     |
|      | 申请日: 🖻 开始日期           | - 目标表目期 公开日:                       | <ul> <li>● 新知識</li> <li>● 新知識</li> <li>● 新知識</li> <li>● 新知識</li> <li>○ 新設</li> <li>○</li> </ul> | 職 授权日: 日 开始日期 | - 自结束日期    |                           |     |
|      | 检索                    | 量收藏 固 加入批量下载库                      | 园加入分析库 🔘 跟踪                                                                                     | 🖨 शास्त्र     |            | 1 条数据                     |     |
|      | 结果<br>统 ■ ■ 図文 ※ ■ :  | 列表 🗖 多图                            |                                                                                                 |               |            | 申请日降序、~                   |     |
|      | <u>ک</u>              | 9 申请号                              | 申请日                                                                                             | 发明名称          |            | 申请人                       |     |
|      | CN20654               | 5332U CN <mark>201621011538</mark> | .3 2016.08.30                                                                                   | 自粘沥青防水卷材      | 北京东方雨虹     | I防水技术股份有限公司<br>激活 Windows |     |

6、进入检索结果详览页面,点击下载,即可下载专利全文。

| も も も も も な も な も な も な も な も な も な も |                                                      |                        | % <b>⊘<sup>n</sup>*</b> ~ 🥯 申 |
|---------------------------------------|------------------------------------------------------|------------------------|-------------------------------|
| 💽 常规检索 / 检索结果 / 🕯                     | 洋览                                                   |                        |                               |
| 文献浏览列表 亞                              | ▲ 高亮 T 格式设置 🔎 翻译                                     |                        |                               |
| 全选 U D CN206545332U<br>下載 収憲 +分析库     | 着录项目 全文文本 摘要附图 · · · · · · · · · · · · · · · · · · · | 说明书附图 全文图像 法律状态 同族 引证  |                               |
|                                       | 申请号                                                  | CN201621011538.3       |                               |
|                                       | 申请日<br>申请人所在国家/地区/组织                                 | 2016.08.30<br>CN       |                               |
|                                       | 代理人                                                  | 彭瑞欣: 姜春咸               |                               |
|                                       | 代理机构                                                 | 北京天吴联合知识产权代理有限公司 11112 |                               |
|                                       | 公开号 (授权)                                             | CN206545332U           |                               |
|                                       | 公开日期 (授权)                                            | 2017.10.10             |                               |
|                                       | 申请人 (授权)                                             | 北京东方雨虹防水技术股份有限公司       |                               |